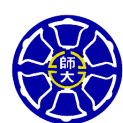

# 國立臺灣師範大學

## 國際事務處雙語資料庫系統

# 申請赴外交換學生 系統操作使用手册

## 版本 V1.0

## 目 錄

| 1.1 | 最新消息       | . 1 |
|-----|------------|-----|
| 1.2 | 簡章下載       | . 1 |
| 1.3 | 交換生學校列表與條件 | . 2 |
| 1.4 | 線上填寫表格     | . 2 |
| 1.5 | 交換生狀態查詢    | . 6 |
| 1.6 | 交換生榜單公告    | . 8 |
| 1.7 | 交換生線上報到    | . 9 |
| 1.8 | 交換學生缺額表    | 10  |

#### 1.1 最新消息

功能說明:本作業提供查看最新消息資訊 作業畫面:

| 國立臺灣師範大學<br>國立師範大學國際事務處義工隊申請                           | University  |       |                     |
|--------------------------------------------------------|-------------|-------|---------------------|
| 赴外交換生                                                  | 申請 🌹 🚺      |       |                     |
| Outgoing Exchange Student A                            | pplications |       | 1000 C              |
|                                                        |             |       | 60 0                |
| TUTORIAL                                               | 最新消息 News   |       |                     |
| If you see "???".click here<br>to install Chinese font |             |       | 首頁 Home > 最新消息 News |
| Outgoing<br>交換最新消息                                     |             | 標題    | Title               |
| Outgoing<br>交換下載卑區                                     | 2009/10/05  | 交換生甄選 |                     |
| Outgoing<br>交換生學校列表與條件                                 |             |       |                     |
| Outgoing<br>交換生線上申請                                    |             |       |                     |
| Outgoing<br>交换生狀態查詢                                    |             |       |                     |
| Outgoing<br>交換生榜單公告                                    |             |       |                     |
| Outgoing<br>交換生線上報到                                    |             |       |                     |
| Outgoing<br>交换學校缺額表                                    |             |       |                     |
| 登入Login                                                |             |       |                     |
|                                                        |             |       |                     |

操作說明:

點選欲查看的消息資料(如上例,點選交換生甄選) 出現畫面如下:

| 國立臺灣師範大學<br>National Taiwan Norm                       |              |                                                                                                    |                     |
|--------------------------------------------------------|--------------|----------------------------------------------------------------------------------------------------|---------------------|
| 制风众场生                                                  | 由書 👻         |                                                                                                    |                     |
| Outgoing Exchange Student                              | Applications |                                                                                                    |                     |
|                                                        |              | The second second secon |                     |
|                                                        |              |                                                                                                    | 00                  |
| TUTORIAL                                               | 最新消息 News    |                                                                                                    |                     |
| If you see "???" click here<br>to install Chinese font |              |                                                                                                    | 首百 Home > 最新消息 News |
| Outgoing                                               |              |                                                                                                    |                     |
|                                                        | -            | 交換生甄選                                                                                                    | 回工員 раск            |
| 交換下載專區                                                 |              |                                                                                                    |                     |
| Outgoing<br>空操生學校列表與條件                                 | 中交測制         | 2009/10/05                                                                                                    |                     |
| Outaoina                                               | 1 DATE N     |                                                                                                    |                     |
| 交换生線上申請<br>                                            | test         |                                                                                                    |                     |
| Outgoing<br>交換生狀態查詢                                    |              |                                                                                                    |                     |
| Outgoing                                               |              |                                                                                                    |                     |
| · · · · · · · · · · · · · · · · · · ·                  |              |                                                                                                    |                     |
| 交換生線上報到                                                |              |                                                                                                    |                     |
| Outgoing<br>交换學校缺額表                                    |              |                                                                                                    |                     |
| 登入 Login                                               |              |                                                                                                    |                     |
|                                                        |              |                                                                                                    |                     |

## 1.2 簡章下載

作業畫面:

| 留立臺灣師範大學<br>National Taiwan Normal University<br>赴外交換生申請<br>Outgoing Exchange Student Applications |                        |             |                                          |  |  |
|----------------------------------------------------------------------------------------------------|------------------------|-------------|------------------------------------------|--|--|
| TUTORIAL<br>If you see "???".click here<br>to install Chinese font<br>Outgoing<br>交換最新消息           | 下載專區 Related Downloads |             | 首頁 Home > <b>T 款専區</b> Related Downloads |  |  |
| <br>Outgoing<br>交换下載專匾                                                                             | test 2                 | 下載 Download |                                          |  |  |
| Outgoing                                                                                           | 20091027test           | 下載 Download |                                          |  |  |
| 文侠王学校刘教操体H<br>                                                                                     | outgoing test          | 下載 Download |                                          |  |  |
| 交換生線上申請                                                                                            |                        |             |                                          |  |  |
| Outgoing<br>交换生狀態查詢                                                                                |                        |             |                                          |  |  |
| <br>Outgoing<br>交换生榜單公告                                                                            |                        |             |                                          |  |  |
| <br>Outgoing<br>交换生線上報到                                                                            |                        |             |                                          |  |  |
| Outgoing<br>交换學校缺額表                                                                                |                        |             |                                          |  |  |
| 登入 Login                                                                                           |                        |             |                                          |  |  |

操作說明:

按**下載 Download** 即可下載簡章

#### 1.3 交換生學校列表與條件

**功能說明**:本作業提供查看目前可赴外姐妹校名額及條件 作業畫面:

|                                                                                                    | University<br><b>1</b> finite<br>plications                   |
|----------------------------------------------------------------------------------------------------|---------------------------------------------------------------|
| TUTORIAL         If you see "???".click here to install Chinese font         Outgoing         交換最新消息         Outgoing         交換下載零區         Outgoing         交換生學校列表與條件         Outgoing         交換生線上申請         Outgoing         交換生狀態意詢 | Outgoing 交換生學校列表與條件<br>組別名稱 <sup>[12</sup> 日語組 ♥ 國家 All ♥ 重 詞 |

#### 操作說明:

點選欲查看的消息資料,可選擇查詢條件(如上例,選日語組,點查詢) 出現畫面如下:

| TUTORIAL<br>If you see "???".click here<br>to install Chinese font<br>Outgoing<br>交換最新消息 | Outgoing 交換生學校列表與條件<br>首頁 Home > Outgoing 交換生學校列表與條件<br>組別名稱 02 日語組 ♥ 國家 All ♥ (重調)                                                                                                    |   |  |  |  |  |
|------------------------------------------------------------------------------------------|----------------------------------------------------------------------------------------------------|---|--|--|--|--|
| Outgoing<br>交換下載專區                                                                       | <b>學校代碼</b> BBC                                                                                                    | ] |  |  |  |  |
| Outgoing<br>交換生學校列表與條件                                                                   | 學校英文名稱<br>AAA                                                                                                    |   |  |  |  |  |
|                                                                                          | <b>組別</b> 日語組                                                                                                    |   |  |  |  |  |
| Outgoing<br>交換生線上申請                                                                      | 日本<br>日本                                                                                                    |   |  |  |  |  |
| Outaoina                                                                                 | 日本大學         招生名額         5                                                                                                    |   |  |  |  |  |
| 交換生狀態查詢                                                                                  | <b>待過</b> 測式                                                                                                    |   |  |  |  |  |
| Outgoing                                                                                 | 出版 一般學期中課程 一般學期中課程                                                                                                    |   |  |  |  |  |
| 父换生榜单公告<br>                                                                              | <b>检察下载</b>                                                                                                    |   |  |  |  |  |
| Outgoing<br>交換生線上報到                                                                      | 綱頁連結資訊                                                                                                    |   |  |  |  |  |
|                                                                                          | 備註説明 TEST                                                                                                    |   |  |  |  |  |
| Outgoing<br>交换學校缺額表                                                                      | 学程 学程 年級限 GPA 成績百 TOFEL TOFEL TOFEL IELTS 根定 DELF 算他<br>代語 名称 創 GPA 分比 IBT CBT PBT IELTS 検定 DELF 課種                                                                                                    |   |  |  |  |  |
| 登入 Login                                                                                 | 日語     限大二以<br>上申請     0.00     0.00     0.00     0.00     0.00     0.00     0.00     0.00     0.00     0.00     0.00     0.00     0.00     0.00     0.00     0.00     0.00     0.00     0.00     0.00     0.00     0.00     0.00     0.00     0.00     0.00     0.00     0.00     0.00     0.00     0.00     0.00     0.00     0.00     0.00     0.00     0.00     0.00     0.00     0.00     0.00     0.00     0.00     0.00     0.00     0.00     0.00     0.00     0.00     0.00     0.00     0.00     0.00     0.00     0.00     0.00     0.00     0.00     0.00     0.00     0.00     0.00     0.00     0.00     0.00     0.00     0.00     0.00     0.00     0.00     0.00     0.00     0.00     0.00     0.00     0.00     0.00     0.00     0.00     0.00     0.00     0.00     0.00     0.00     0.00     0.00     0.00     0.00     0.00     0.00     0.00     0.00     0.00     0.00     0.00     0.00     0.00     0.00     0.00     0.00     0.00     0.00     0.00     0.00     0.00     0.00     0.00     0.00     0.00     0.00     0.00 |   |  |  |  |  |

#### 1.4 線上填寫表格

作業畫面:

| TUTORIAL                | 線上報名(                                                                                                    | Dnline Application                      |          |                                                |  |  |  |
|-------------------------|----------------------------------------------------------------------------------------------------|-----------------------------------------|----------|------------------------------------------------|--|--|--|
| to install Chinese font |                                                                                                    |                                         |          | 首頁 Home > <mark>線上報名</mark> Online Application |  |  |  |
| Outgoing<br>交換最新消息      | 步驟                                                                                                    | 項目                                      |          | 狀態                                             |  |  |  |
| Outgoing<br>亦換工共由国      | 1                                                                                                    | 填寫申請表                                   | 塡寫 Fill  | 完成                                             |  |  |  |
|                         | 2                                                                                                    | 塡寫志願                                    | 塡 寫 Fill | 完成                                             |  |  |  |
| Outgoing<br>交換生學校列表與條件  | 3                                                                                                    | 列印申諸表                                   | 列印 Print | 完成                                             |  |  |  |
| Outgoing<br>交换生線上申請     | <b>桨寫報名表注意事項</b>                                                                                                    |                                         |          |                                                |  |  |  |
| Outgoing<br>交换生狀態查詢     | 1.如已填寫過報名表,諸直接按選單"登入",輸入您的帳號密碼,即可看到您已存的資料及審查狀態。                                                                          |                                         |          |                                                |  |  |  |
|                         | 2.您登入的                                                                                                    | 2.您登入的"帳號"為您的"學號","密碼"為您的出生月日"MMYY"共四碼。 |          |                                                |  |  |  |
| Outgoing<br>交换生線上報到     | 3.列印報名表後如又修改內容,諸務必重新列印且寄送修改後之版本。諸注意列印出的報名表第二頁右下方所列<br>文件碼必須與下列文件碼一致。<br>您目前的文件碼為:0F85-46F5-53EA-D6CA-1C40-98D1-8C12-4F8E |                                         |          |                                                |  |  |  |
| Outgoing<br>交換學校缺額表     |                                                                                                    |                                         |          |                                                |  |  |  |
| 登出 Logout               |                                                                                                    |                                         |          |                                                |  |  |  |

#### 操作說明:

- 1. 按**填寫 Fill** 鈕(出現畫面如下)
- 2. 請填寫各欄位,註明\*為必填
- 3. 輸入完畢請按儲存 submit

#### ● 填寫申請表

| ₩ Nat<br>私<br>ひutgoing E | 立臺灣師範大學<br>ional Taiwan Normal University<br>交換生申請<br>Exchange Student Applications | Ð            |            | 00000                                                     |                                                |
|--------------------------|-------------------------------------------------------------------------------------|--------------|------------|-----------------------------------------------------------|------------------------------------------------|
|                          | 國立臺灣貿                                                                               | i範大學赴外交換生    | 主要選申請表     |                                                           |                                                |
| <b>春務必塡寫標</b> 示有         | <b>月*欄位</b>                                                                         |              |            |                                                           |                                                |
| 申請編號                     | 0902001                                                                             | 學 號          | 481420831  | _M                                                        |                                                |
| *申請組別                    | ○英語組 ⊙日語組 ○法語組 ○中文組                                                                 | ○韓語組         |            |                                                           | <b>%</b>                                       |
| 申請人姓名                    | *(中文) 王小明                                                                           | (英文) tony    |            | 4                                                         |                                                |
| *系 所                     | SU42 化學系學士班                                                                         | ~            |            |                                                           | -                                              |
| ★身分別                     | ◎公費生 ④ 自費生                                                                          | <b>*</b> 性 別 | ○女 ⑧男      |                                                           |                                                |
| * 兵役情況                   | ◎ 已服 ○ 未服 ○ 免服                                                                      | *出生日期        | 1971/05/08 |                                                           |                                                |
| <b>*</b> 年 級             | 五年級 💌                                                                               | 班別           | 2          |                                                           | -                                              |
| *國 籍                     | Andorra 安道爾                                                                         | 1            |            |                                                           | ~5                                             |
| *電子郵件                    | aaa@yahoo.com.tw                                                                    | *行動電話        | 123456789  | (儲存後照片才顯                                                  | <b>瀏覽</b><br>示が (上)                            |
| *永久地址                    | 台北市大安區                                                                              |              |            |                                                           |                                                |
| *通訊地址                    | 台北市大安區                                                                              |              |            | FF储仔後才會約<br>以 开始五寸                                        | 線不於畫面<br>王···································· |
| <mark>*</mark> 平均成績      | 上學期: 110<br>下學期: 110                                                                | <b>*</b> GPA | 0.00 億     | 二。欲安變更請-<br>皆存即可。<br>———————————————————————————————————— | ●上傳,丹點                                         |
| 英語測驗分數                   | TOFEL IBT :                                                                         | 法語DELF檢定     |            | 其他外語能力<br>(依報名組別要求填寫)                                     |                                                |
| 4 +++===                 |                                                                                     | 外語流利能力       |            |                                                           |                                                |
| ···英語<br>*聽              | ● 優                                                                                 |              | ○佳         | 0 ग                                                       | <br>○ 差                                        |
| <b>*</b> 說               | <ul> <li>○ @</li> <li>○ @</li> <li>○ @</li> <li>○ @</li> </ul>                      |              | ○庄<br>○佳   | <u></u><br>ा                                              | ○左                                             |
| <b>∗</b> 讀               | ● 優 ○ 良                                                                             |              | ○佳         | 〇可                                                        | ○差                                             |
| <b>*</b> 寫               | ●優 ○良                                                                               |              | ○佳         | ○ ग                                                       | ○差                                             |
| 2.其他外語                   | :                                                                                   |              |            |                                                           |                                                |
| 聽                        | ○優 ○良                                                                               |              | ○佳         | <b>○</b> ग                                                | ○差                                             |
| 說                        | ○優 ○良                                                                               |              | ○佳         | ○ण                                                        | ○差                                             |
| 讀                        | ○優 ○良                                                                               |              | ○佳         | 〇 可                                                       | ○差                                             |
| 寫                        | ○優 ○良                                                                               |              | ○佳         | <u></u> ा                                                 | ○差                                             |

| 學科專長      |                                |
|-----------|--------------------------------|
|           |                                |
|           |                                |
|           |                                |
|           | N                              |
|           |                                |
|           |                                |
|           |                                |
|           |                                |
| 爾耨        |                                |
| 0 K 820   |                                |
|           |                                |
|           |                                |
|           |                                |
|           |                                |
|           |                                |
|           |                                |
|           |                                |
| A to the  |                                |
| 参加旺盛      |                                |
| (0043217) |                                |
|           |                                |
|           |                                |
|           | ×                              |
|           |                                |
|           |                                |
|           |                                |
|           |                                |
| 灌搬事時      |                                |
| 389CPM    |                                |
|           |                                |
|           |                                |
|           |                                |
|           |                                |
|           | 儲存取消                           |
|           |                                |
|           |                                |
|           | 龄入咨判它界法协健力                     |
|           | ₩/C員小T元 辛 胡 4女[ <b>ॉ日 17</b> ] |
|           |                                |

#### ● 填寫志願

- 1. 請依照志願序填寫。
- 2. 除了系所欄位外,其於欄位皆為必要欄位。

| 畿<br>支 | 図立臺灣師範大學<br>National Taiwan Normal University<br>赴外交換生申請 Outging Exchange Student Applications |         |             |     |          |       |  |
|--------|------------------------------------------------------------------------------------------------|---------|-------------|-----|----------|-------|--|
|        | 9                                                                                              |         |             |     |          | 1 Con |  |
|        |                                                                                                | 國       | 立臺灣師範大學學生參加 | 國外交 | 換學生志願表   |       |  |
|        |                                                                                                | ≪志□     | 願表畫面僅顯示符合申請 | 者成績 | 條件之姐妹校≻  |       |  |
| 志願序    | 州別                                                                                             | 國家      | 校名          |     | 學程       | 系所    |  |
| 1      | AS 亞洲 🚩                                                                                        | JP 日本 💌 | KU 金澤大學     | ~   | 01 日語系 🚩 | 日語系   |  |
| 2      | ~                                                                                              | *       | ~           |     | ~        |       |  |
| 3      | ×                                                                                              | ~       | ~           |     | ~        |       |  |
| 4      | ~                                                                                              | ~       | ~           |     | ~        |       |  |
| 5      | ~                                                                                              | ~       | ~           |     | ~        |       |  |
| 6      | ~                                                                                              | ~       | ~           |     | ~        |       |  |
| 7      | ~                                                                                              | ~       | ~           |     | ~        | -     |  |
| 8      | ~                                                                                              | ~       | ~           |     | ~        |       |  |
| 9      | ~                                                                                              | ~       | ~           |     | ~        |       |  |
| 10     | ~                                                                                              | *       | ~           |     | ~        |       |  |
|        |                                                                                                |         | 送出重設        | 取氵  | 1        |       |  |
|        |                                                                                                |         |             |     |          |       |  |
|        |                                                                                                |         | 輸入資料完畢言     | 青按  | 送出       |       |  |

- 註:1. 第一次榜單未錄取者,可以等待缺額公告
  - 第一次未錄取者之條件若符合交換學校要求者,請再填寫一次志願序, 可參加第二次甄選。

### 1.5 交換生狀態查詢

作業畫面:

| 御<br>型<br>型<br>御<br>前<br>範<br>大<br>御<br>National Taiwan Norma<br>赴<br>外<br>交<br>換<br>生<br>Outgoing Exchange Student A<br>の<br>し<br>の<br>の<br>の<br>の<br>の<br>の<br>の<br>の<br>の<br>の<br>の<br>の<br>の                                                                | I University<br>申請<br>pplications |                              |                                                  | 60                     | 0                  |
|----------------------------------------------------------------------------------------------------|-----------------------------------|------------------------------|--------------------------------------------------|------------------------|--------------------|
| TUTORIAL<br>If you see "???"、Click here<br>to install Chinese font<br>Outgoing<br>又換集新消息<br>Outgoing<br>又換工學校列表與條件<br>Outgoing<br>又換生學校列表與條件<br>Outgoing<br>又換生就加查詢<br>Outgoing<br>又換生就加查詢<br>Outgoing<br>又換生就上報知<br>Outgoing<br>又換生線上報到<br>Outgoing<br>又換生線上報到 | 登入 Login                          | 學號<br>密碼<br>諸先完成線上<br>己完成報名者 | Login<br>「<br>「<br>報名,以取得您的登入權<br>約,密碼爲您的生日:月、日約 | ₹。<br>共四碼: MMDD)<br>登入 | 首頁 Home > 登入 Login |

#### 操作說明:

- 1. 請輸入學號
- 2. 請輸入密碼(為生日:月日四碼)
- 3. 點 Login 鈕進入(帳號密碼通過驗證即可進入)
- 4. 結果顯示於畫面上(如下圖)
- 文件審查時間:顯示甄審狀態

|                         | 000 C                             |
|-------------------------|-----------------------------------|
| TUTORIAL                | 申請查詢 Application Status           |
| to install Chinese font | 首頁 Home > 申請查詢 Application Status |
| Outgoing<br>交換最新消息      | 您的緊審狀態爲:通過                        |
| Outgoing<br>交换下載專區      |                                   |
| Outgoing<br>交換生學校列表與條件  |                                   |
| Outgoing<br>交换生線上申請     |                                   |
| Outgoing<br>交换生狀態查詢     |                                   |
| Outgoing<br>交换生榜單公告     |                                   |

● 放榜時間:顯示錄取學校及系所

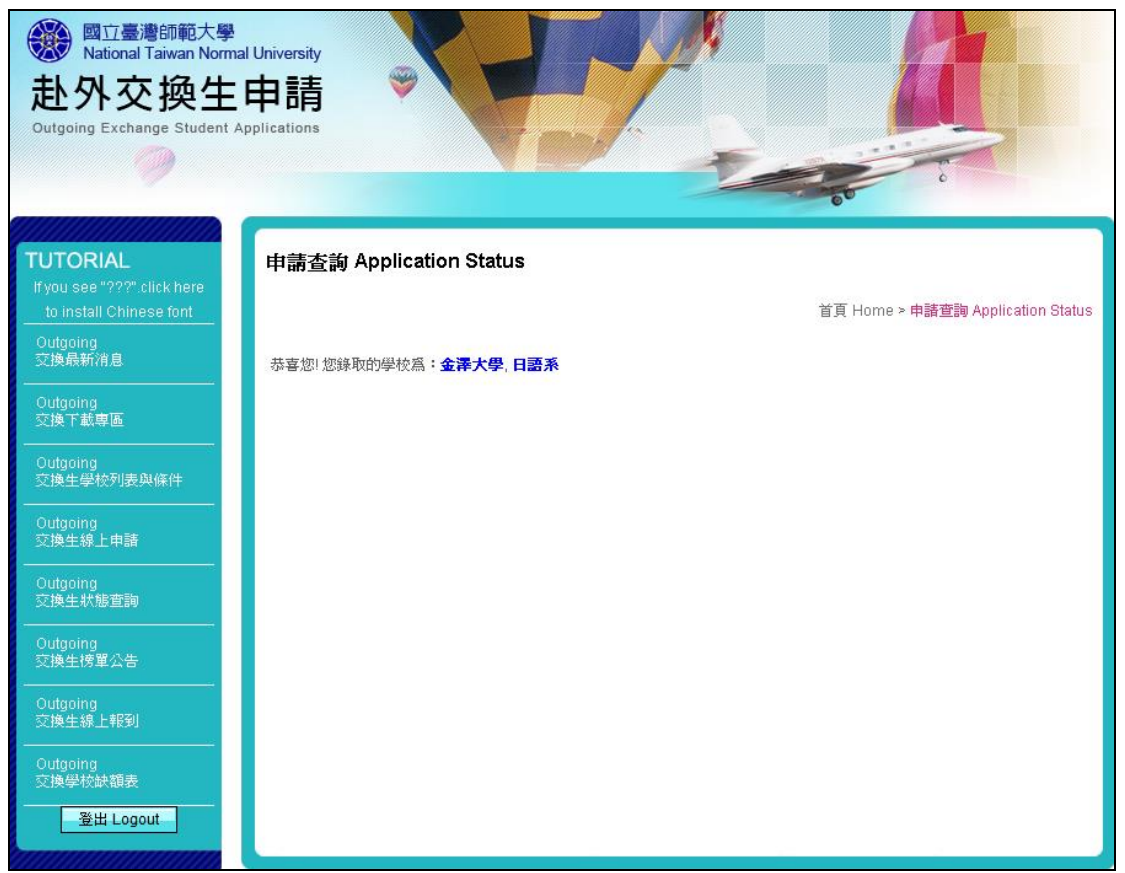

註:第一次及第二次放榜個人資料,顯示於交換生狀態查詢系統畫面上。

#### 1.6 交換生榜單公告

作業畫面:

| TUTORIAL<br>If you see "???".click here<br>to install Chinese font | 榜軍公告 Admission  | n Announcements     | 首頁 Home > 榜單公告 Admission Announcements |  |  |  |
|--------------------------------------------------------------------|-----------------|---------------------|----------------------------------------|--|--|--|
| Outgoing<br>交換最新消息                                                 | 組別名稱 All 🗸      | 分發階段 All 💙 🇵 詞 (分登) | 階段:All,只顯示錄取及已線上報到的榜單)                 |  |  |  |
| Outgoing<br>交換下載専區                                                 | 當識辨             |                     |                                        |  |  |  |
| Outgoing<br>交换生學校列表與條件                                             | ★ 回和 爱知大學 企業管理系 |                     |                                        |  |  |  |
| Outgoing<br>交换生線上申請                                                | 錄取              | 學號                  | 姓名                                     |  |  |  |
| <br>Outgoing<br>交换生狀態查詢                                            | 正取              | 483620591           | 張三                                     |  |  |  |
| Outgoing<br>交換生榜單公告                                                | 正取              | 486000419           | 孫小真                                    |  |  |  |
| Outgoing<br>交换生線上報到                                                | 日語組             |                     |                                        |  |  |  |
| <br>Outgoing<br>交換學校缺額表                                            | 金澤大學 日語系        |                     |                                        |  |  |  |
| 登入 Login                                                           | 錄取              | 學號                  | 姓名                                     |  |  |  |
|                                                                    | 正取              | 482230377           | 林小美                                    |  |  |  |

操作說明:

1. 結果顯示於畫面上(如上圖)

分發階段 All <mark>❤</mark> All 1 2 \_條件查詢:"1"為第一次分發,"2"為第二次分發。 註:1.選擇

2.【第一次/第二次分發】的榜單,將顯示所有【第一次/第二次】錄取的名單, 若事後有放棄或未報到者,將加註於名單後;查詢【All】則僅出現兩次分發中已錄取並已線上報到的名單。"

#### 1.7 交換生線上報到

作業畫面:

|                                                                                                    | University<br>申請<br>plications |                              |                                              | 00                   |                    |
|----------------------------------------------------------------------------------------------------|--------------------------------|------------------------------|----------------------------------------------|----------------------|--------------------|
| TUTORIAL       If you see "???".click here<br>to install Chinese font       Outgoing<br>SUMATIAL       Outgoing<br>SUMATIAL       Outgoing<br>SUMATIAL       Outgoing<br>SUMATIAL       Outgoing<br>SUMATIAL       Outgoing<br>SUMATIAL       Outgoing<br>SUMATIAL       Outgoing<br>SUMATIAL       Outgoing<br>SUMATIAL       Outgoing<br>SUMATIAL       Outgoing<br>SUMATIAL       SUMATIAL       Outgoing<br>SUMATIAL       SUMATIAL       SUMATIAL       SUMATIAL | 登入 Login                       | 學號<br>密碼<br>諸先完成線上<br>己完成報名者 | Login<br>一<br>輕名,以取得您的登入權限。<br>,密碼為您的生日月、日共行 | ·<br>四碼: MMDD)<br>登入 | 當頁 Home > 登入 Login |

#### 操作說明:

- 1. 請輸入學號
- 2. 請輸入密碼(為生日:月日四碼)
- 3. 點 Login 鈕進入(帳號密碼通過驗證即可進入)
- 4. 點選① 我確定要報到或 點選① 我無意願就讀
- 5. 結果顯示於畫面上(如下圖)

|                                                                    |             | 1.                                            |
|--------------------------------------------------------------------|-------------|-----------------------------------------------|
| TUTORIAL<br>If you see "???".click here<br>to install Chinese font | OutGoing 交捷 | <b>奠學生線上報到</b><br>首頁 Home > OutGoing 交換學生線上報到 |
| Outgoing<br>交换最新消息                                                 | 你的錄取資料      |                                               |
| Outgoing<br>交換下載車區                                                 | 學校名稱        | 金澤大學                                          |
|                                                                    | 學程          | 日語系                                           |
| Outgoing<br>交換生學校列表與條件                                             |             |                                               |
| Outgoing<br>交換生線上申請                                                | *請注意:以下表    | 格填寫送出後將不能再修改。                                 |
| Outgoing<br>交換生狀態查詢                                                | ○ 我確定要報到    | ● 我無意願就遭                                      |
| Outgoing<br>交換生榜單公告                                                | 儲存          | —— 輸入資料完畢請按 <b>儲存</b>                         |
| Outgoing<br>交换生線上報到                                                |             |                                               |
| Outgoing<br>交换學校缺額表                                                |             |                                               |
| 登出 Logout                                                          |             |                                               |

- 註:1 第一次分發錄取有意願者,請於報到時間內點選<sup>O</sup> 我確定要報到 2 當第一次報到時間過後,系統將會把未到報者的名額釋放到第二次分發名額
  - 並註記為放棄報到。

#### 1.8 交換學生缺額表

#### 作業畫面:

| TUTORIAL<br>If you see "???".click here<br>to install Chinese font | OutGoing 🕉 | 彩換學生缺額表  | 首頁 Home > OutGoing 交換學生缺額表 |
|--------------------------------------------------------------------|------------|----------|----------------------------|
| Outgoing<br>交換最新消息                                                 | 英語組        |          |                            |
| Outgoing<br>交换下載專區                                                 | 師範大學       | 尚有缺額 1 名 |                            |
|                                                                    | 台灣大學       | 尚有缺額3名   |                            |
| <br>Outgoing<br>交換生線上申請                                            | 立命館大學      | 尚有缺額 4 名 |                            |
|                                                                    | XX大學       | 尚有缺額3名   |                            |
| Outgoing<br>交换生狀態查詢                                                |            |          |                            |
| Outgoing<br>交换生榜單公告                                                | 日語組        |          |                            |
|                                                                    | 日本大學       | 尚有缺額 5 名 |                            |
| Outgoing<br>交換生線上報到                                                |            |          |                            |
| Outgoing<br>交换學校缺額表                                                | 法語組        |          |                            |
|                                                                    | 台北大學       | 尚有缺額3名   |                            |
| 登出 Logout                                                          |            |          |                            |
|                                                                    |            |          |                            |

註:

- 第一次分發錄取且線上報到時間過後,系統將會把未線上報到或放棄報到的名額釋放出來。再次公佈尚有缺額的姐妹校。
- 第一次未錄取的學生,待國際事務處公告可進行第二次的志願填寫後,請到「交換 生線上申請」選項,針對有開放缺額的學校,再填寫一次志願,以進行第二次分發。